# **General Information**

## To Edit a Report:

#### Menu | Miscellaneous | Reporting | Reports

Click the Edit available reports button at the bottom of the screen.

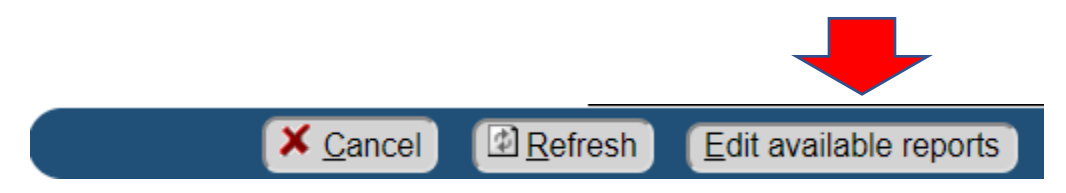

This will bring up a list of all the reports available in the system. You can type a partial word in the List tables entries containing and click the **Submit** button to narrow the search to only those reports that contain what you typed. You can search active only reports or unclick it to include the reports that are inactive.

# Reports/Jobs That Can Be Scheduled To Run.

Select an entry to view details

| List table entries containing: Stat |                   |                                                             |  |       |        |  |  |
|-------------------------------------|-------------------|-------------------------------------------------------------|--|-------|--------|--|--|
| Submit                              |                   |                                                             |  |       |        |  |  |
| Code                                | Short description | Long description                                            |  | Notes | Active |  |  |
| Add a new entry                     |                   | 4                                                           |  |       |        |  |  |
| REQUIRE1006                         | Require 1006      | 1006 Requirements reporting<br>Grouping: Requirements       |  | 65    | Yes    |  |  |
| ADDFILESTAMPS                       | Add file stamps   | Add file stamp to lock documents<br>Grouping: Manage System |  | 6./   | Yes    |  |  |

The padlock before the code is a shortcut to the authority for this report.

Click on the Code or Long description to open the report settings.

Code: APPOINTSTATS Short description:\* Appoint Stats Long description:\* Appointment Statistics Grouping: Reporting Active:\* 
Yes No

- **Code** This is the code for this particular report. You can make multiple copies of reports but each must have a unique code. Click the **New** button to copy the report.
- **Short description** a 15 character max description of the report.
- Long description a long description of the report which the users will see when they wish to run a report.
- **Grouping** If you type the exact same word for multiple reports they will all be grouped together in the list of reports the users see.

Click the **Update** button to save your work.

The Notes section is where the report settings are placed.

#### **Report Settings:**

There are required settings for the programmers. This information tells them this is the programmed report you are running regardless of what you call your report. Any time you talk to G&W about a report, they will ask you what report you are running. They don't want to know the name of your report, they want to know this name. You can't modify this section, the report won't run if you do.

| # Required settings       |                                 |  |
|---------------------------|---------------------------------|--|
| class=equest.app.reports. | <b>CaseAssignmentsForPeriod</b> |  |
| jobQ=batch                |                                 |  |

There are also Optional Settings that each report has. Some reports have date ranges, some have special Roles you must select. All those are in the optional report settings section. If the sections are numbered, they must be in sequential number and you can't skip any numbers. You can't go from a .1= section to a .3= section. If it doesn't find a .2= it will stop running.

# -- Optional Report settings --

These are standard report options that can be used in most reports: # A pound symbol makes this line a comment.

#### Dates:

| # default values for date and dateTime types:    | prompt parm 1=startDate            |  |  |
|--------------------------------------------------|------------------------------------|--|--|
| # .default values for date and date fille types. | prompt.parm.i=startDate            |  |  |
| # today                                          | prompt.parm.1.type=date            |  |  |
| # +-n                                            | prompt.parm.1.label=From date      |  |  |
| # begMonth                                       | prompt.parm.1.required=true        |  |  |
| # endMonth                                       | prompt.parm.1.default=begPrevMonth |  |  |
| # begPrevMonth                                   |                                    |  |  |
| # endPrevMonth                                   | prompt.parm.2=endDate              |  |  |
| # begQuarter                                     | prompt.parm.2.type=date            |  |  |
| # endQuarter                                     | prompt.parm.2.label=To date        |  |  |
| # begPrevQuarter                                 | prompt.parm.2.required=true        |  |  |
| # endPrevQuarter                                 | prompt.parm.2.default=endPrevMonth |  |  |
| # begYear                                        |                                    |  |  |
| # endYear                                        |                                    |  |  |
| # begPrevYear                                    |                                    |  |  |
| # endPrevYear                                    |                                    |  |  |

## Sending people copies of the report:

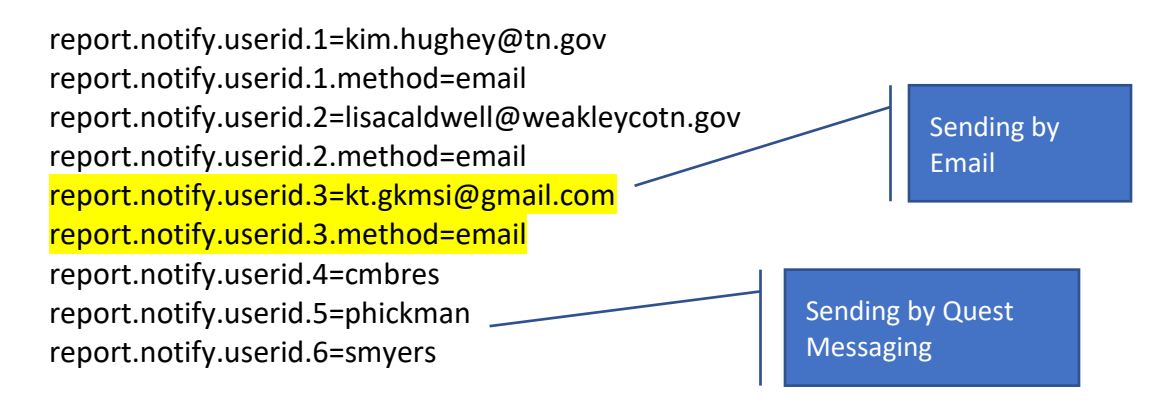

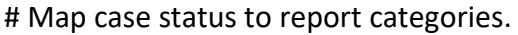

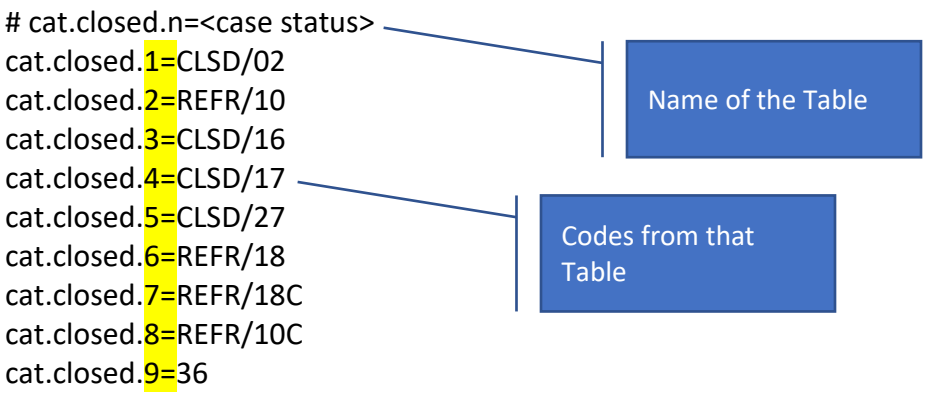

### Tracing a specific person:

In some of the reports you can use the setting "trace" which allows you to trace the transactions for a specific person ID.

# trace.1=27010

#### Account Groupings:

The financial reports may ask the user to select the "account grouping"

|                                                                                           | 2-                                                                    |                                    |        |
|-------------------------------------------------------------------------------------------|-----------------------------------------------------------------------|------------------------------------|--------|
|                                                                                           | From da                                                               | ate:* (11/5/2018                   |        |
|                                                                                           | To da                                                                 | ate:* (11/5/2018                   | ) 📾    |
|                                                                                           | Only inlcude voided transactio<br>Find by Date Add                    | ns:* ○ Yes ● No<br>ed:* ○ Yes ● No |        |
| prompt parm 6-accountGrouping                                                             | Include non-monetary transactions:  Ves  No Account grouping:  Select |                                    |        |
| prompt.parm.6.type=tables<br>prompt.parm.6.length=4<br>prompt.parm.6.label=Account groupi | ng                                                                    |                                    |        |
| prompt.parm.6.required=false<br>prompt.parm.6.primaryValue=Accourt                        | ntGrouping                                                            | You can replace the qu             | estion |
| accountGrouping=prob                                                                      |                                                                       | with the programir                 | ng     |

This is referring to the Table: <u>AccountGrouping</u> where you can put each account from the chart of accounts into a specific group, such as probation or clerk so the transactions can be separated.

# -- Required settings -class=equest.app.reports.CaseAssignmentsForPeriod jobQ=batch

# -- Optional Report settings --#report.notify.userid.1=xxxxxx prompt.parm.1=startDate prompt.parm.1.type=date prompt.parm.1.label=Start date prompt.parm.1.required=false prompt.parm.1.default=-1

prompt.parm.2=endDate prompt.parm.2.type=date prompt.parm.2.label=End date prompt.parm.2.required=false prompt.parm.2.default=-1

prompt.parm.3=includeFirstOnly prompt.parm.3.type=boolean prompt.parm.3.label=Include first assignments only prompt.parm.3.required=true prompt.parm.3.primaryValue=n

prompt.parm.4=message1 prompt.parm.4.type=message prompt.parm.4.label=NOTE prompt.parm.4.primaryValue=If "Yes", then only the first assignment for a given role on a case will be included.

prompt.parm.5=court prompt.parm.5.type=courts prompt.parm.5.label=Court (leave blank for all Courts) prompt.parm.5.required=false